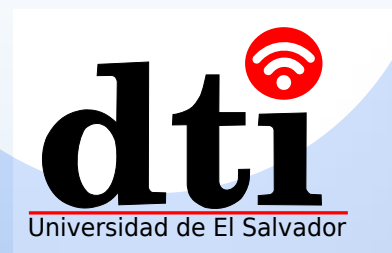

## Activación de reunión

#### Disfruta la experiencia de reuniones Premium

Es fácil obtener los recursos para reuniones

# Contenidos

01 Activando los servicios para reuniones en la plataforma de la nube

Activando el servicio de reunión HUAWEI CLOUD

#### 02 Activando el servicio de reunión CloudVC

Activación de endpoints gestionable Activación de endpoints no manejable Predefinir sitios (Sites) en SMC2.0

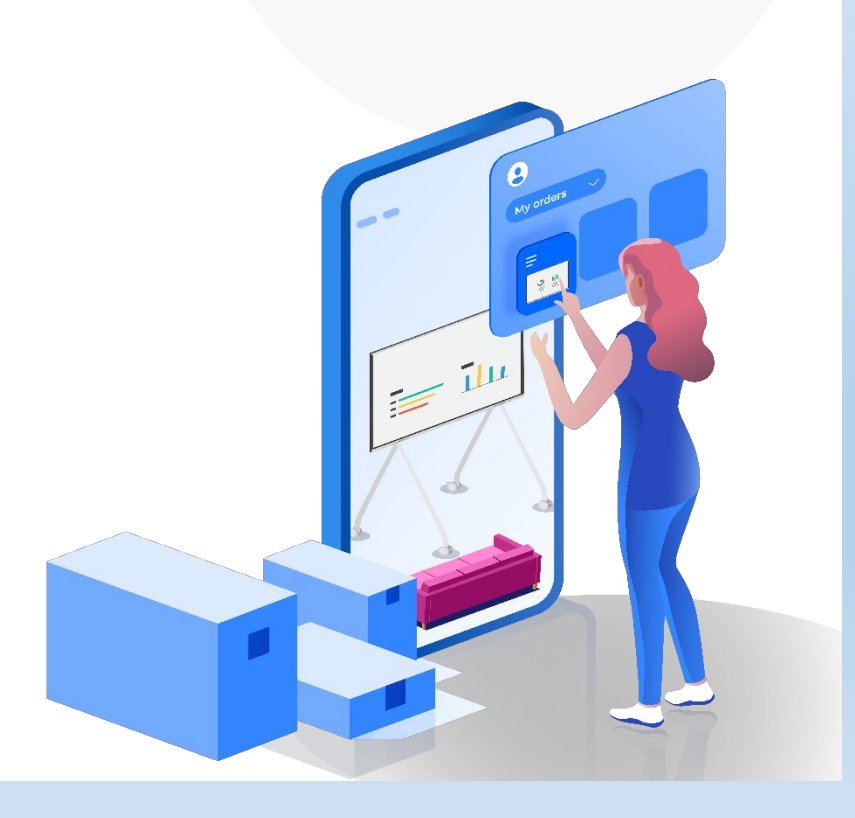

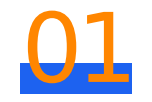

## Activación de servicios de reuniones en la plataforma de la nube

Con un Click puedes acceder a los recursos de reuniones de la plataforma en la nube y disfrutar los servicios de reuniones

## Contexto

Un endpoint puede ser activado en la Plataforma de Administración de reuniones HUAWEI CLOUD usando un código de activación para obtener los servicios de reuniones.

Un código de activación puede ser usado para activar unicamente un endpoint. El código de activación creado en la plataforma de administración o cliente provee hasta 6 meses de recursos de reuniones gratis para cada endpoint. Cuando este período expira, puedes comprar nuevos recursos de reuniones. Después de la compra exitosa, la plataforma automáticamente genera un nuevo código de activación. Los recursos comprados tiene efecto después que el dispositivo es activado nuevamente.

### Activando el servicio de reuniones HUAWEI CLOUD

Escaneo de código QR del cliente móvil de reunión (Meeting Mobile Client) de HUAWEI CLOUD .

Inicie el Cliente Móvil de Reuniones HUAWEI CLOUD y presione Log In/
Register. Por defecto, el numero de teléfono móvil y el código de verificación serán usados para accesar. También puede presionar sobre Password para cambiarse a el modo de acceso por contraseña.

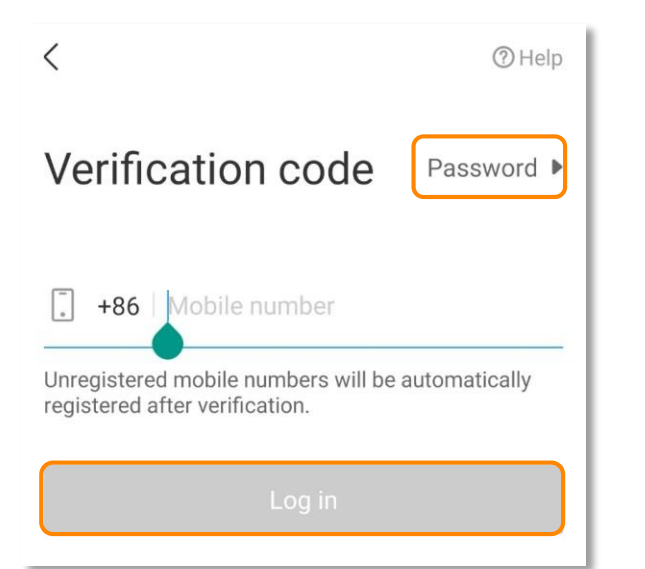

Abre la pantalla del código QR para activar el endpoint

2

En la pantalla de inicio del endpoint, abre la app de reuniones (Meeting App) y presiona **Meeting Settings** en la esquina inferior derecha para accesar la pantalla del código QR para activación.

3 Escanee el código QR para activar el endpoint, como se muestra en la siguiente figura. Después que la activación se halla realizado, Activated se desplegará en la pantalla del endpoint.

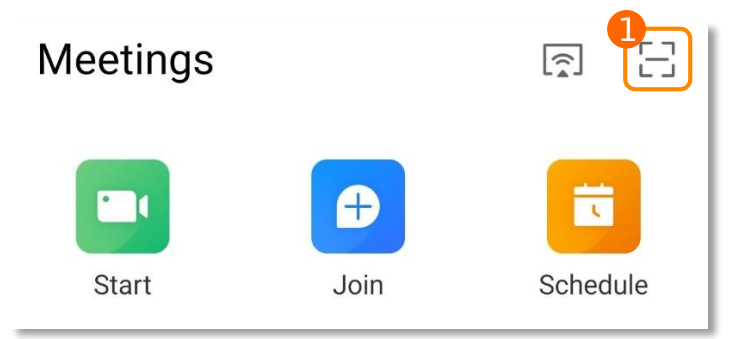

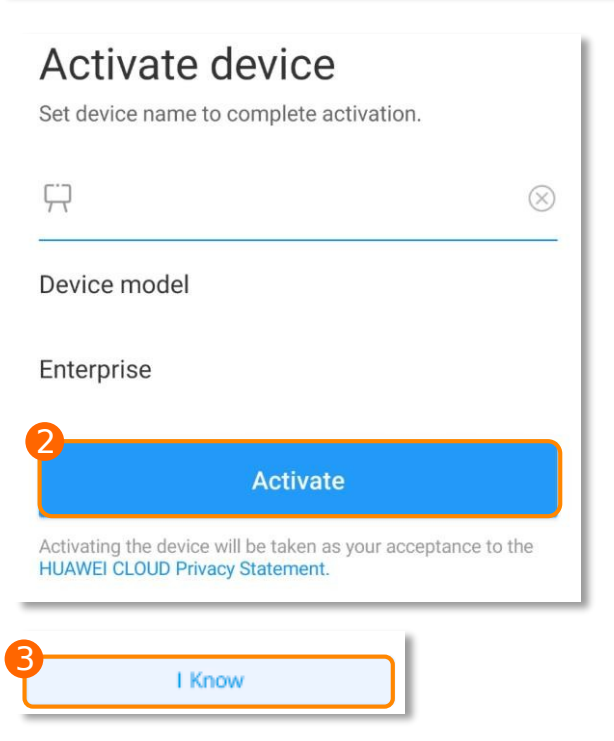

#### Creación del código de activación

El administrador puede crear códigos de activación en la Plataforma de Administración de Reuniones HUAWEI CLOUD para activar endpoints y vincularlos a la Plataforma para la administración unificada de endpoints

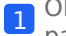

1 Obtenga el código de activación de el administrador de la plataforma para gestiones de reuniones HUAWEI CLOUD

Abra la pantalla del código QR para activar el endpoint. En la pantalla 2 de inicio de el endpoint, abra la app de reuniones (meeting app) y presione sobre Meeting Settings en la esquina inferior derecha para accesar la pantalla del código QR para activación por defecto.

Presione sobre Activation Mode y seleccione Activation code para entrar manualmente el código para activar el endpoint

| 1 |
|---|
| ~ |

Entre el código de activación obtenido y presione Activate. Después que la activación este hecha, Activated se desplegará en la pantalla del endpoint.

| Modo de activación (Activation Mode)                                                                                                    | Código QR                                              |
|----------------------------------------------------------------------------------------------------|--------------------------------------------------------|
|                                                                                                    |                                                        |
|                                                                                                    |                                                        |
|                                                                                                    |                                                        |
|                                                                                                    |                                                        |
| Use a mobile phone to scan the QR code to access the<br>the enterprise network is accessed, the enterprise ad<br>manage the device on the management platform. | enterprise network. After<br>Iministrator can remotely |

### Activando el servicio de reuniones CloudVC

Activar el servicio de reuniones CloudVC provee a las empresas un amplio rango de servicios de videos conferencia de alta calidad

Inicie la app de reuniones (Meeting app) y seleccione **Meeting Settings** > **Meeting Service**. Click en **More** y seleccione un modo de activación según sea necesario

#### Activación de Endpoints gestionables

#### 📋 Nota

Asegúrese que el endpoint ha sido agregado a el servidor SMC y el código de activación ha sido obtenido.

Configure los endpoints de intranet y extranet para accesar la red en un modo manejable o administrable. Los endpoints gestionables pueden habilitar la función de administración del dispositivo para accesar rápidamente el SMC usando el código de activación. La función de administración del endpoint del SMC aplica unicamente para endpoint gestionables.

Seleccione **SMC**, configure los parámetros basándose en las siguientes instrucciones y presione **Save**.

| er Address  | i i i i i i i i i i i i i i i i i i i |   |   |   |
|-------------|---------------------------------------|---|---|---|
| d Activatio | n                                     |   |   |   |
|             |                                       |   |   |   |
| 1           | 2                                     | 3 | 4 | 5 |

Enter the 16-bit activation code obtained from the administrator.

- Si la opción 245 DHCP es configurada, el endpoint obtendrá automáticamente la Server Address y no tendrá que ingresarlo manualmente
- En otro caso, ingrese la dirección IP SMC o nombre de dominio
- Si no recibe el código de activación, contacte al administrador

## Activando Endpoints no manejables

Configure los endpoints de intranet y extranet para accesar la red en un modo no-manejable. Los endpoints no manejables unicamente soportan el servicio de reuniones multimedia. Necesita configurar manualmente la información del registro para conectar el endpoint al SMC

Asegúrese de haber obtenido la información SMC

#### Activación SIP

Seleccione **SIP**, configure los parámetros tomando en cuenta las siguientes instrucciones, y presione sobre **Save**.

|                                | J                   |
|--------------------------------|---------------------|
| Proxy Server Address           | $ \longrightarrow $ |
| Enter the proxy server address |                     |
| URI                            |                     |
|                                |                     |
| User Name                      |                     |
|                                |                     |
| Password                       |                     |
|                                |                     |
| Transmission type              |                     |
| ILS                            | Ŧ                   |
|                                |                     |

- **Dirección del Servidor (Server Address)**: Dirección IP o nombre de dominio de el servidor SIP con el cual el endpoint se registra. En una red empresarial local, configure este parámetro a la dirección IP SMC o nombre de dominio.
- Dirección del servidor Proxy (Proxy Server Address): Este parámetro es obligatorio cuando el Server Address es configurado a un nombre de dominio y el servidor DNS no está habilitado. Ingrese la dirección IP o nombre de dominio de el servidor proxy
- **URI**: Numero de endpoints establecidos cuando agrega una sala de reuniones (meeting room) en el SMC.
- **User Name+Password**: Debe ser consistente con la autenticación del nombre y usuario y contraseña especificado cuando agrego un meeting Room (sala de reuniones) al SMC.

#### Activación H.323

Seleccione **H.323**, establezca los parámetros de acuerdo a las siguientes indicaciones y presione sobre **Save**.

| < H.323      |          |
|--------------|----------|
| GK Address   |          |
| E 164 Number | $\dashv$ |
|              |          |
| User Name    |          |
| Password     | ;        |
|              |          |

- **GK Address**: Dirección IP o nombre de dominio de el servidor SMC.
- **E.164 Number**: Numero de endpoints configurados cuando agrega una sala de reuniones (meeting room) al SMC.
- User Name+Password: Debe ser consistente con la autenticación del nombre y usuario y contraseña especificados cuando agrego un meeting room (sala de reuniones) al SMC.

## Predefiniendo sitios (Sites) en el SMC2.0

Seleccione **SMC2.0**, configure los parámetros basándose en las siguientes indicaciones y presione sobre **Save.** 

| <     | SMC2.0               |   |
|-------|----------------------|---|
| Serve | r Address            |   |
| Ente  | r the Server Address | J |

**Server Address**: Si la opción 246 DHCP ha sido configurada, el endpoint obtiene automáticamente la dirección del servidor sin que tenga que Ingresarlo manualmente. En otros casos, ingrese la dirección SMC2.0 IP